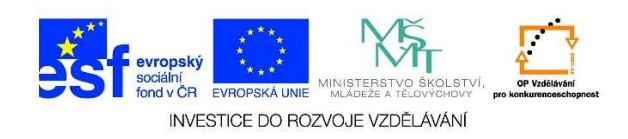

## MS Word - Formát odstavce, odsazení textu

- Odsazení textu nazýváme vzdálenost od levého nebo pravého okraje. Nejčastěji se využívá odsazení prvního řádku odstavce od levého okraje. Text je možné odsadit i od pravého okraje, je možné využít i tzv. předsazení textu.
- 2. Z nabízených možností klikneme na podnabídku odstavec (malá šipka v rohu nabídky).

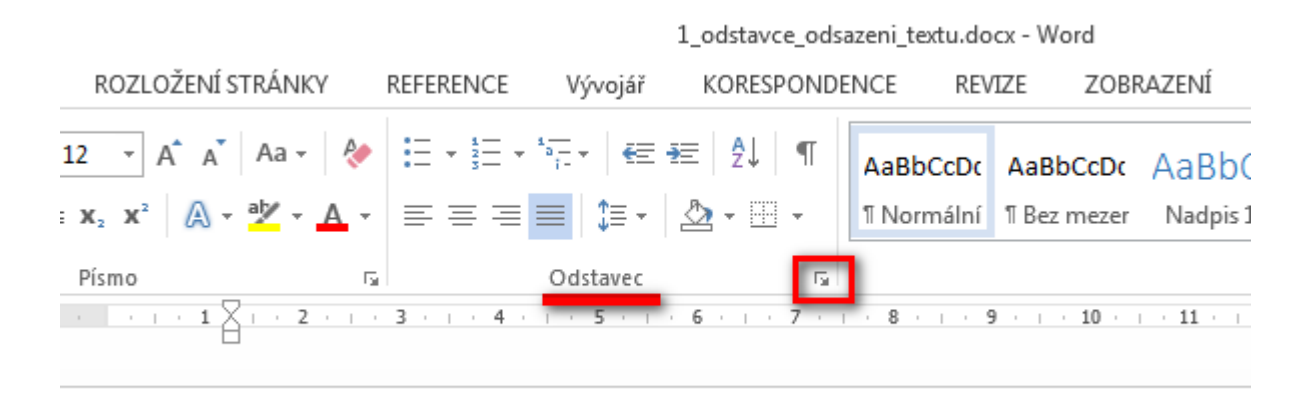

3. V následující tabulce můžeme definovat odsazení z levé nebo pravé strany. Výběr potvrdíme tlačítkem **OK**.

| Odstavec                 |                                   |                                                             | ? ×             |
|--------------------------|-----------------------------------|-------------------------------------------------------------|-----------------|
| <u>O</u> dsazení a mezen | / Tok te <u>x</u> tu              |                                                             |                 |
| Obecné                   |                                   |                                                             |                 |
| Zarovnání:               | Vlevo 🔻                           |                                                             |                 |
| Úroveň osnovy:           | Úroveň 1                          | Ve výchozím nastavení sbaleno                               |                 |
| 0.010.001                |                                   | <u>, , , , , , , , , , , , , , , , , , , </u>               |                 |
| Odsazení                 |                                   |                                                             |                 |
| Vlevo:                   | 0 cm 🚔                            | Speciální:                                                  | O kolik:        |
| -<br>Vpravo:             | 0 cm 🗄                            | <br>(žádné) ▼                                               |                 |
|                          |                                   |                                                             | · •             |
| 1 Zicaulov <u>e</u> ou   | sazern                            |                                                             |                 |
| Mezery                   |                                   |                                                             |                 |
| P <u>ř</u> ed:           | Auto 🌻                            | Řá <u>d</u> kování:                                         | Výš <u>k</u> a: |
| <u>Z</u> a:              | Auto 🚊                            | Jednoduché 💌                                                |                 |
| 🗌 Nepřidávat m           | nezeru mezi odstavce              | se stejným stylem                                           |                 |
|                          |                                   |                                                             |                 |
| Náhled                   |                                   |                                                             |                 |
| Předdházející odst       | avec Předcházející odstavec Pře   | dcházející odstavec Předcházející odstavec Předcházející o  | istavec         |
| Preddhazejio odst        | avec Predchazejio odstavec Pre    | ischazejio odstavec                                         |                 |
| Zacatek prosince         | nepotesi: veika oblachost, mrzh   | ious srezky                                                 | anti d          |
| odstavec Následu         | jidi odstavec Následujidi odstave | ec Následující odstavec Následující odstavec Následující od | stavec          |
|                          |                                   |                                                             |                 |
| <u>T</u> abulátory       | Nastavit jako                     | o <u>v</u> ýchozí OK                                        | Storno          |

Tato lekce byla vytvořena v rámci projektu Učíme se společně! (CZ.1.07/1.2.29/01.0015). Jejím autorem je Jiří Konopáč. Rok vzniku 2014.

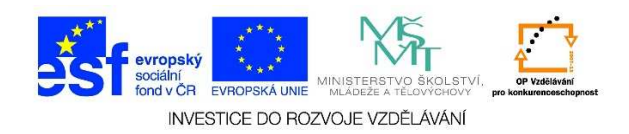

4. Na následujícím obrázku je nadpis odsazen z levé strany a běžný text je odsazen z pravé strany.

|                      |       | · · · · · |                   |                                                                   |
|----------------------|-------|-----------|-------------------|-------------------------------------------------------------------|
| Písmo                | Es l  | Odstavec  | E.                | Styly                                                             |
| • • • • <b>1</b> • • | . 2 3 | 8 5 6 .   | 1 · 7 · 1 · 8 · 1 | · 9 · · · 10 · · · 11 · · · 12 · · · 13 · · · 14 · · · 15 · · · . |

## Začátek prosince nepotěší: Velká oblačnost, mrznoucí srážky

Počasí v prvním prosincovém týdnu nebude příliš rozmanité. Převládat bude velká oblačnost s občasnými srážkami, které stejně jako v pondělí mohou na silnicích namrzat. Novinkám to řekla Dagmar Honsová ze společnosti <u>Meteopress</u>.

 Odsazení prvního řádku se provádí ve volbě SPECIÁLNÍ. Zadáme požadovanou hodnotu (O KOLIK), v NÁHLEDU si můžeme prohlédnout výsledné formátování daného odstavce a potvrdíme tlačítkem OK.

| Istavec                     |                                                             |                                                                                                    | ?                      |
|-----------------------------|-------------------------------------------------------------|----------------------------------------------------------------------------------------------------|------------------------|
| <u>O</u> dsazení a meze     | ry Tok te <u>x</u> tu                                       |                                                                                                    |                        |
| Obecné                      |                                                             |                                                                                                    |                        |
| Z <u>a</u> rovnání:         | Do bloku 💌                                                  |                                                                                                    |                        |
| Úroveň osnov <u>y</u> :     | Základní text 💌                                             | 🔽 Ve výchozím nastavení sbaleno                                                                                |                        |
| Odsazení ———                |                                                             |                                                                                                    |                        |
| Vl <u>e</u> vo:             | 0 cm 🚖                                                      | <u>S</u> peciální:                                                                                             | O kol <u>i</u> k:      |
| Vp <u>r</u> avo:            | 0 cm 🌲                                                      | První řádek 🔽                                                                                                  | 1,25 cm                |
| Zrcadlov <u>é</u> o         | dsazení                                                     |                                                                                                    |                        |
|                             |                                                             |                                                                                                    |                        |
| Mezery                      |                                                             |                                                                                                    |                        |
| P <u>ř</u> ed:              | Auto 👤                                                      | Řá <u>d</u> kování:                                                                                            | Výš <u>k</u> a:        |
| <u>Z</u> a:                 | Auto 🌻                                                      | Jednoduché 🔹                                                                                                   | - <u>-</u>             |
| 🔲 Nepřidávat i              | mezeru mezi odstavce                                        | e se stejn <u>ý</u> m stylem                                                                                   |                        |
|                             |                                                             |                                                                                                    |                        |
| Náhled                      |                                                             |                                                                                                    |                        |
| Předdházející od:           | tavec Předdházející odstavec Pře                            | eddházející odstavec Předdházející odstavec Předdházející o                                                    | dstavec                |
| Předcházející od:           | itavec Předcházející odstavec Pře                           | eddházející odstavec                                                                                           |                        |
| Počasí v<br>srážkami, která | v prvním prosincovém týdnu ne<br>stejně jako v pondělí sobo | bude příliš rozmanité. Převládat bude velká oblačnost s o<br>u pa silnicích namzat Novinkám to řekla Dasmar Ho | občasnými<br>posrvá ze |
| společnosti Mete            | sopress.                                                    | a to annot remember to read begins in                                                                          |                        |
|                             |                                                             |                                                                                                    |                        |
| Tabulátory                  | Nastavitiak                                                 |                                                                                                    | Storpo                 |
|                             |                                                             |                                                                                                    |                        |

Tato lekce byla vytvořena v rámci projektu Učíme se společně! (CZ.1.07/1.2.29/01.0015). Jejím autorem je Jiří Konopáč. Rok vzniku 2014.

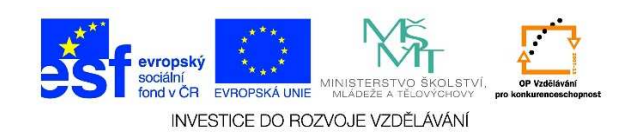

 Odsazení textu je také možné provést pomoci pravítka. Postačí uchopit levým tlačítkem myši malé trojúhelníky a nastavit jejich táhnutím požadované odsazení.

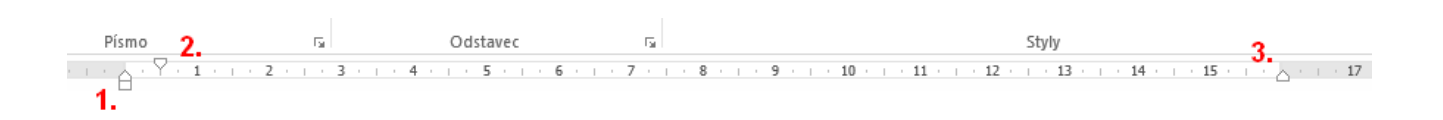

- ✓ č. 1 odsazení levého okraje odstavce
- ✓ č. 2 odsazení prvního řádku odstavce
- ✓ č. 3 odsazení pravého okraje odstavce
- 7. Je možné využít i tzv. **PŘEDSAZENÍ TEXTU**, které se používá především pro vysvětlení/definování určitých pojmů. Běžný text se od definovaného pojmu odsadí klávesou **Tab**.

| dstavec                  |                                                                |                                                                                                    | ?                      |
|--------------------------|----------------------------------------------------------------|----------------------------------------------------------------------------------------------------|------------------------|
| <u>O</u> dsazení a mezer | y Tok te <u>x</u> tu                                           |                                                                                                    |                        |
| Obecné                   |                                                                |                                                                                                    |                        |
| Z <u>a</u> rovnání:      | Do bloku 🔻                                                     |                                                                                                    |                        |
| Úroveň osnov <u>v</u> :  | Základní text 💌                                                | 🔽 Ve výchozím nastavení sbaleno                                                                                   |                        |
|                          |                                                                |                                                                                                    |                        |
| Odsazení ——              |                                                                |                                                                                                    |                        |
| Vl <u>e</u> vo:          | 0 cm 🌻                                                         | <u>S</u> peciální:                                                                                                | O kol <u>i</u> k:      |
| Vp <u>r</u> avo:         | 0 cm 🌲                                                         | Předsazení 💌                                                                                                    | 2 cm ෫                 |
| Zrcadlov <u>é</u> od     | Isazení                                                        |                                                                                                    |                        |
|                          |                                                                |                                                                                                    |                        |
| Mezery                   |                                                                |                                                                                                    |                        |
| P <u>ř</u> ed:           | Auto 🌻                                                         | Řá <u>d</u> kování:                                                                                               | Výš <u>k</u> a:        |
| <u>Z</u> a:              | Auto 🚔                                                         | Jednoduché 🗨                                                                                                    | ÷                      |
| 🗌 Nepřidávat n           | nezeru mezi odstavce                                           | e se stejn <u>ý</u> m stylem                                                                                      |                        |
|                          |                                                                |                                                                                                    |                        |
| Náhled                   |                                                                |                                                                                                    |                        |
| Předcházející ods        | tavec Předcházející odstavec Pře                               | edcházející odstavec Předcházející odstavec Předcházející o                                                       | dstavec                |
| Predchazejio ods         | tavec meddhazejid odstavec Pre                                 | conscept ocstavec                                                                                                 | <i>n</i>               |
| Počasi v prvním          | prosincovém týdnu nebude příli<br>ré stejně jako v pondělí moh | s rozmanite. Převládat bude velká oblačnost s občasnými :<br>ou na silnicích namrzat. Novinkám to řekla Dagmar Ho | srazkami,<br>insová ze |
| kte                      | a handi Adata anno 1                                           |                                                                                                    |                        |
| spo                      | vlečnosti Meteopress.                                          |                                                                                                    |                        |
|                          | /ečnosti Meteopress.                                           |                                                                                                    |                        |

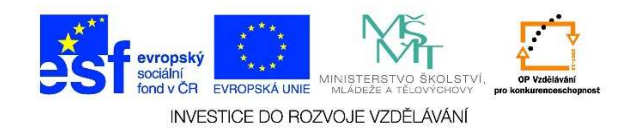

Ukázka předsazeného textu

Počasí v prvním prosincovém týdnu nebude příliš rozmanité. Převládat bude velká oblačnost s občasnými srážkami, které stejně jako v pondělí mohou na silnicích namrzat. Novinkám to řekla Dagmar Honsová ze společnosti Meteopress.